## Standard smíšené výuky / SSV

Po příchodu do učebny se ujistěte, že je celé zařízení připojeno do elektrické sítě. Zkontrolujte konektory USB a HDMI, zda jsou správně připojeny k Vašemu zařízení.

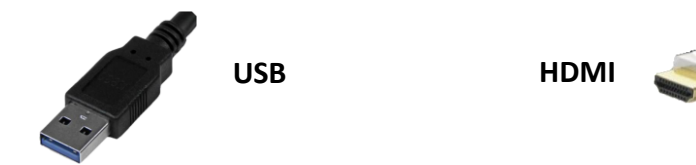

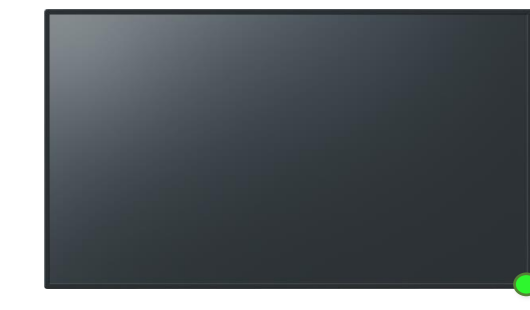

Po zapojení HDMI kabelu do dokovací stanice/počítače/notebooku musí na displeji svítit v pravém dolním rohu zelená LED dioda.

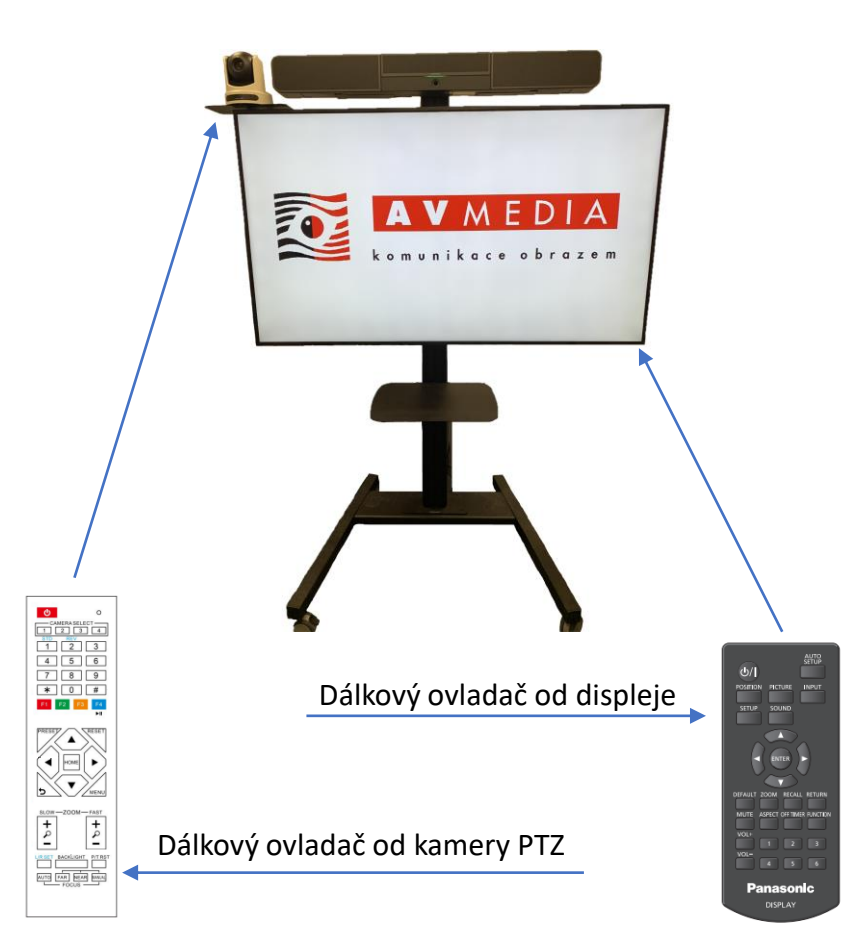

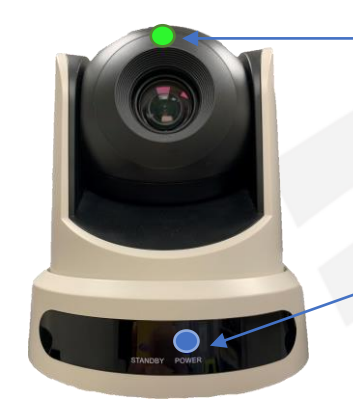

Při používání kamery v aplikaci pro vzdálenou výuku svítí zelená LED dioda – indikace, že je kamera používána.

Po zapojení USB kabelu do dokovací stanice/počítače/notebooku je indikací správného chodu zařízení modrá LED dioda.

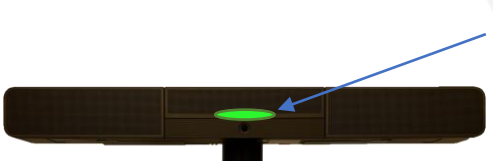

**Soundbar nemá** dálkový ovladač, je ovládán pomocí Vašeho zařízení přes ovládání hlasitosti.

Po zapojení USB kabelu do dokovací stanice/počítače/notebooku je indikací správného chodu zařízení zelené podsvícení. Pro správný chod přepněte výstupní zařízení pro přehrávání na Crestron-UC-Soundbar.

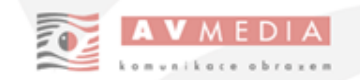

## Nastavení pozice na PTZ kameře

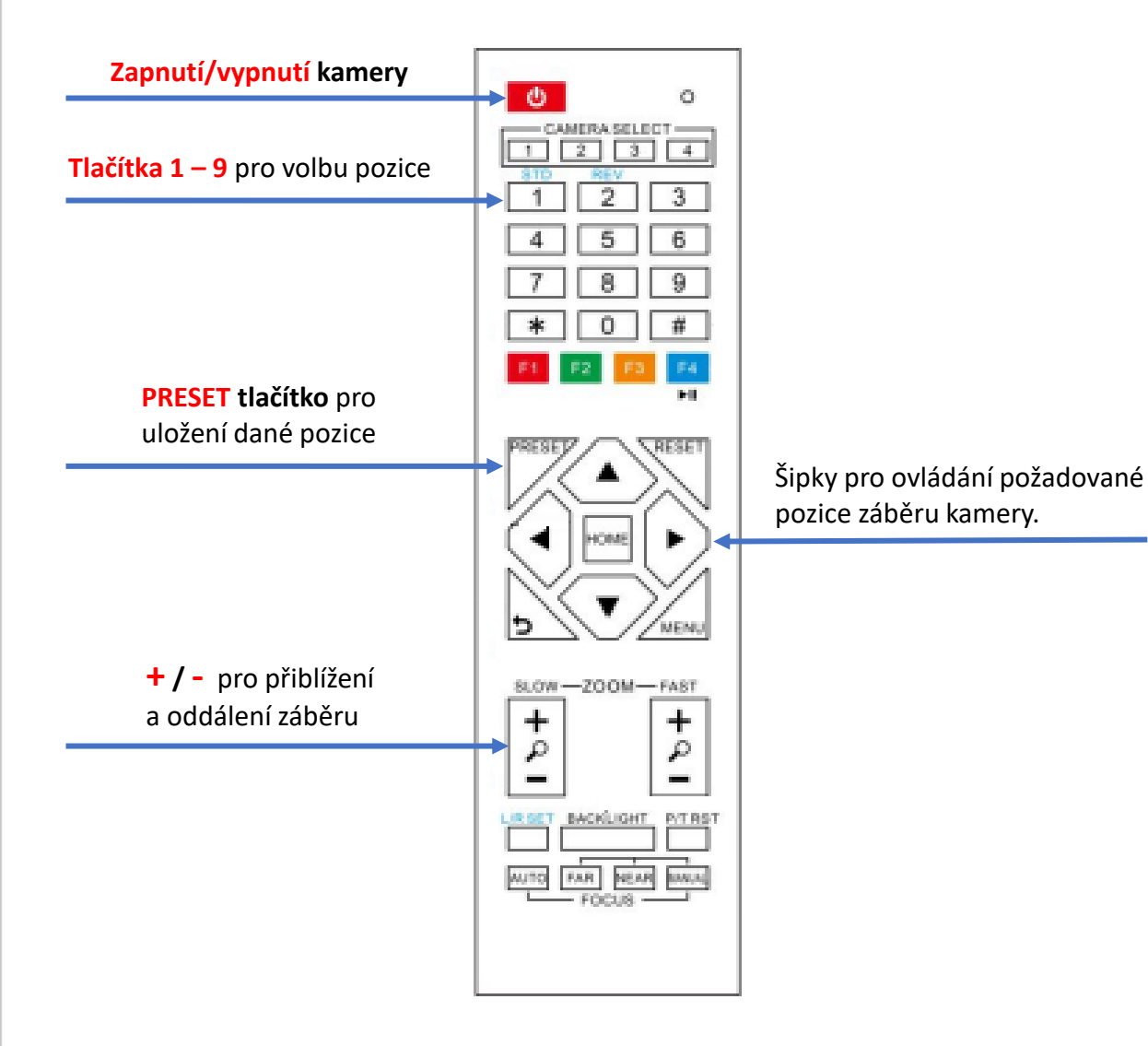

Pro nastavení pozice je potřeba při zapnuté kameře pomocí šipek na ovladači najet na Vámi požadovanou pozici, pro možnost přiblížení a oddálení použijte tlačítko

Pro uložení pozice zmáčkněte tlačítko PRESET a následně po dobu alespoň 5 sekund požadované tlačítko pro pozici 1 – 9

## **Pozice:**

- 1. Záběr na učitele u tabule / hlavního zobrazovače
- 2. Záběr katedry / stolu učitele
- 3. Záběr třídy spolužáků
- 4.-9. Možnost nastavit detailní záběr pomůcek

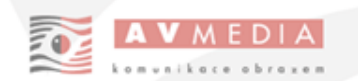